## Comment générer un nouveau mot de passe sur le site internet de la MDO

| Je suis ▼   Les médiathèques ▼   L'offre ▼   L'accompagnement ▼ Les connecter                                                                                                    |                                                  |                            |                  |                                                |                                                                 |  |  |
|----------------------------------------------------------------------------------------------------|--------------------------------------------------|----------------------------|------------------|------------------------------------------------|-----------------------------------------------------------------|--|--|
| Recherche avancée Recherches thématiques Nouveautés                                                                                                    |                                                  |                            |                  |                                                |                                                                 |  |  |
| Rechercher                                                                                                    | ercher dans le catalogue 🗸 Que recherchez-vous ? |                            |                  |                                                | ٩                                                               |  |  |
|                                                                                                    |                                                  |                            |                  |                                                |                                                                 |  |  |
| En un clic !                                                                                                    |                                                  | Actualit                   | és               |                                                | ( )                                                             |  |  |
| Dans la fenêtre qui s'ouvre, cliquez sur Mot de passe oublié.                                                                                                    |                                                  |                            |                  |                                                |                                                                 |  |  |
|                                                                                                    |                                                  |                            |                  |                                                | ×                                                               |  |  |
| S'INSCRIRE                                                                                                    |                                                  |                            |                  |                                                | CONNEXION                                                       |  |  |
| En cliquant sur le bouton ci-dessous, vous pourrez créer un compte<br>personnel vous permettant d'accéder aux ressources numériques p<br>par la Médiathèque Départementale de l'Orne (MDO). l'inscription e |                                                  |                            |                  | e <b>à usage</b><br>proposées<br>est gratuite. | Mon adresse email (exemple:<br>email@exemple.com) (obligatoire) |  |  |
| et ouverte à tous les abonnés de nos médiathèques partenaires de la MDO.                                                                                                    |                                                  |                            |                  | ,                                              | Saisir votre adresse email                                      |  |  |
| Dès validation, vous pourrez profiter des différentes ressources.                                                                                                    |                                                  |                            |                  |                                                | Mon mot de passe (obligatoire)                                  |  |  |
| Pour en savoir plus sur                                                                                                    | les ressources numé                              | riques, <u>consultez c</u> | <u>ette page</u> |                                                | Saisir votre mot de passe 🛛 👫 💿                                 |  |  |
| S'inscrire aux ressources numériques                                                                                                    |                                                  |                            |                  |                                                | Connexion                                                       |  |  |
|                                                                                                    |                                                  |                            |                  |                                                | Mot de passe oublié                                             |  |  |
|                                                                                                    |                                                  |                            |                  |                                                | Inscription ressources<br>numeriques                            |  |  |

Cliquez sur Se connecter en haut à droite de notre site.

Dans la nouvelle fenêtre qui apparaît, renseignez votre adresse mail dans la partie qui correspond à votre usage.

- Pour l'accès aux ressources numériques, c'est la première ligne.
- Pour les bibliothécaires, c'est la deuxième ligne.

Un message s'affiche vous indiquant que si votre compte existe, vous recevrez un mail.

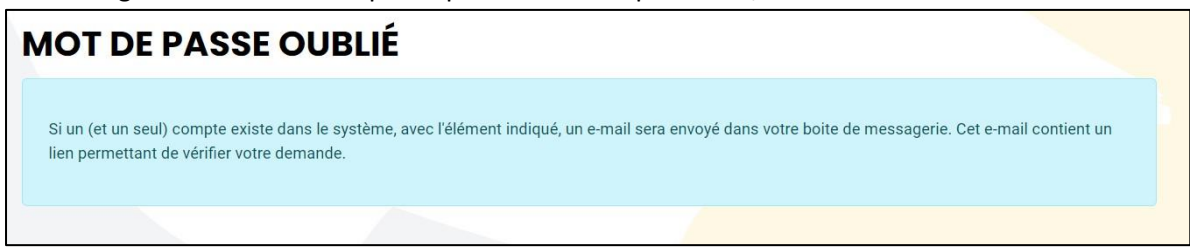

Vous recevez alors le mail dans votre boîte mail. Il contient un lien (surligné ci-dessous en vert) sur lequel vous devrez cliquer ou s'il n'est pas cliquable, vous devrez le copier-coller dans votre navigateur.

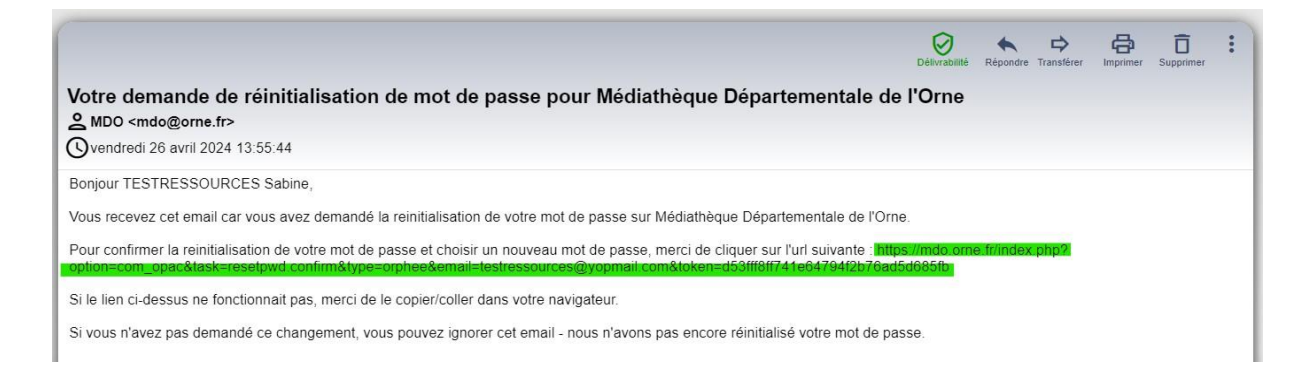

Respectez les consignes pour créer votre nouveau mot de passe (12 caractères dont 1 nombre, 1 symbole, 1 majuscule, 1 minuscule) et confirmez-le en le saisissant une 2<sup>ème</sup> fois, puis cliquez sur Valider.

| MOT DE PASSE OUBLIÉ                                                                                                    |         |
|----------------------------------------------------------------------------------------------------|---------|
| Pour terminer la ré-initialisation de votre mot de passe, veuillez saisir un <b>nouveau mot de passe</b> .                       |         |
| Votre nouveau mot de passe *<br>Exigences minimales – Caractères : 12, Nombres : 1, Symboles : 1, Majuscules : 1, Minuscules : 1 |         |
|                                                                                                    | ¦1 ④    |
| Confirmez votre mot de passe *                                                                                                   |         |
|                                                                                                    | ;ı 📀    |
|                                                                                                    | Valider |

Un message apparaîtra en bas à droite de la page d'accueil du site vous indiquant que votre mot de passe a été réinitialisé.

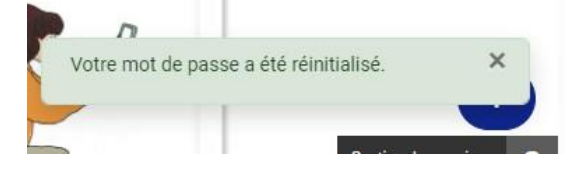

Connectez-vous maintenant avec votre nouveau mot de passe en cliquant sur Se connecter en haut à droite de la page d'accueil de notre site.

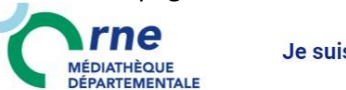

Je suis ▼ | Les médiathèques ▼ | L'offre ▼ | L'accompagnement ▼

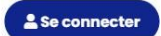

Puis accédez à nos différents services.